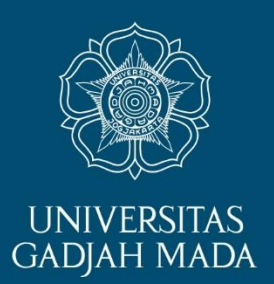

# Panduan Gama Co-Brand

# PROGRAM PROFESI ISINYUR FT UGM

ugm.ac.id

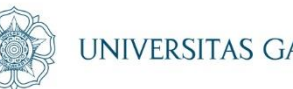

#### UNIVERSITAS GADJAH MADA

# Kunjungi Laman: https://simaster.ugm.ac.id/

LOCALLY ROOTED, GLOBALLY RESPECTED

## Login dengan akun SSO UGM <sup>(IVIVERSITAS GADJAH MADA</sup> Pilih → "Alumni" → "Kartu GAMA Co-Brand"

| 🛿 (7) WhatsApp 🛛 🗙 📓 intan.supraba   SSO Statu 🗙 M Inbox (2,706) - intan.supr 🗙 💽 [MV] 씨合타(SISTAR) _ 4 🗙 🎆 SIMASTER.UGM: Profile 🗙 | <b>0</b> – 0 ×                           |
|----------------------------------------------------------------------------------------------------|------------------------------------------|
| ← → C Secure   https://simaster.ugm.ac.id/portal/profile/view                                                                      | * 5                                      |
| SIMASTER.UGM                                                                                                    | () Intan Supraba (mahasiswa)             |
| mahasiswa<br>421552                                                                                                    |                                          |
| x 0                                                                                                    |                                          |
| DATA AKUN                                                                                                    |                                          |
| Internet       Untuk melakukan perubahan Data Akun melalui menu Pengaturan > Data Akun.                                            |                                          |
| Sistem Informasi Email intan.supraba@ugm.ac.id                                                                                     |                                          |
| (ii) Alumni v                                                                                                    | <ul> <li>Ganti Foto</li> </ul>           |
| Kartu GAMA Co-Brand     Handphone     SMS)                                                                                         |                                          |
| > Legalisasi                                                                                                    |                                          |
| Akademik > UGM                                                                                                    |                                          |
| 🐮 Kemahasiswaan >                                                                                                    |                                          |
| Pengaturan     O DATA PRIBADI                                                                                                    |                                          |
| * KKN >                                                                                                    |                                          |
| UGM Residence                                                                                                    | ×                                        |
| Canti Group NIK 3404075711820012                                                                                                   | -                                        |
| 🗄 🔿 Type here to search 🖳 🗮 🥥 🧮 📑 📑 🔽 🕅                                                                                            | x <sup>R</sup> ∧ ⊖ ਝ <sup>238 PM</sup> ↓ |

#### LOCALLY ROOTED, GLOBALLY RESPECTED

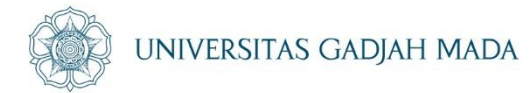

## Klik "Buat Permohonan"

| (7) WhatsApp X SSO State                        | au 🗙 📉 Inbox (2,706) - intan.supr 🗴 🔽 [MV] 씨스타(SISTAR) _ 🐠 🗙 🎯 SIMASTER.UGM: Permohe 🗙 📗 | 0 - 0 ×                      |
|-------------------------------------------------|------------------------------------------------------------------------------------------|------------------------------|
| ← → C   Secure   https://simaster.ugm.ac.id/alu | imni/kagama/                                                                             | ☆ 🗉 :                        |
| <                                               |                                                                                          | Intan Supraba (mahasiswa)    |
| mahasiswa<br>421552                             | onan Kartu GAMA <i>Co-Brand</i>                                                          |                              |
| Daftar Permoho                                  | onan yang pernah diajukan                                                                |                              |
| 💩 Profil                                        |                                                                                          | Buat Permohonan              |
| Sistem Informasi Anda Belum M                   | Mengajukan Permohonan                                                                    |                              |
| 🗂 Alumni 🗸 🗸                                    |                                                                                          |                              |
| > Kartu GAMA Co-Brand                           |                                                                                          |                              |
| > Legalisasi                                    |                                                                                          |                              |
| 🛋 Akademik >                                    |                                                                                          |                              |
| 🕍 Kemahasiswaan >                               |                                                                                          |                              |
| 🏟 Pengaturan >                                  |                                                                                          |                              |
| <b>ж</b> ккn >                                  |                                                                                          |                              |
| 📕 UGM Residence                                 |                                                                                          |                              |
| Ganti Group                                     | u H 📀 🧮 🔒 🖌 🕅 🗖                                                                          | x <sup>R</sup> ∧ ⊖ ♥ 2:38 PM |

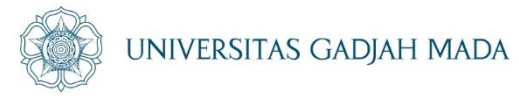

## Muncul screen sebagai berikut:

| Data Mahasiswa                                              |                                                                    |                                         |
|-------------------------------------------------------------|--------------------------------------------------------------------|-----------------------------------------|
| NAMA *                                                      |                                                                    |                                         |
| NIM *                                                       |                                                                    |                                         |
| Program Studi *                                             | PROFESI INSINYUR                                                   |                                         |
| Nama Ibu Kandung *                                          |                                                                    |                                         |
| Fakultas *                                                  | TEKNIK                                                             |                                         |
| Data diambil dari databa                                    | e mahasiswa.                                                       |                                         |
| Data Pribadi                                                |                                                                    | Update Data Pribadi                     |
| Data Tidak Ditemukan                                        |                                                                    | ALL ALL ALL ALL ALL ALL ALL ALL ALL ALL |
|                                                             |                                                                    |                                         |
| Data pribadi atau data maha<br>Silakan melengkani data prib | iiswa anda tidak lengkap!<br>adi tombol <b>Undate Data Pribadi</b> |                                         |

#### ugm.ac.id

> Data Pribadi

| 🛱 FORM DATA PRIBADI                    |                                    |
|----------------------------------------|------------------------------------|
| NIK*                                   |                                    |
| Nama KTP*                              |                                    |
| Jenis Kelamin*                         | Laki - Laki X 🗸                    |
| Tempat Lahir*                          |                                    |
| Tanggal Lahir*                         |                                    |
| Alamat Sesuai KTP*                     |                                    |
|                                        | .:                                 |
| Alamat Tinggal<br>Sekarang*            |                                    |
| Upload KTP *<br>(*jpg,png)<br>(*< 2MB) | Browse No file selected.           |
|                                        | 🖺 Simpan                           |
| ugm.ac.id                              | LOCALLY ROOTED, GLOBALLY RESPECTED |

A

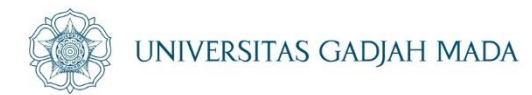

| (7) WhatsApp ×            | intan.supraba   SSO Statu 🗙 🥂 Inbox (2,706) - intan.supr 🗴 🔽 [MV] 씨스타(SISTAR) _ 4 🗙 🔯 SIMASTER.UGM: Permohe 🗙 💭 | <b>0</b> – 0 ×                                                                                                    |
|---------------------------|----------------------------------------------------------------------------------------------------|----------------------------------------------------------------------------------------------------|
| ← → C 🔒 Secure   https:// | simaster.ugm.ac.id/alumni/kagama/                                                                               | ☆ 5                                                                                                    |
| ·=                        |                                                                                                    | Intan Supraba (mahasiswa)                                                                                                    |
| mahasiswa<br>421552       | 🗐 Permohonan Kartu GAMA <i>Co-Brand</i>                                                                         |                                                                                                    |
| ڻ <del>بر</del>           | Daftar Permohonan yang pernah diajukan                                                                          |                                                                                                    |
| 🤷 Profil                  |                                                                                                    |                                                                                                    |
| Internet                  |                                                                                                    | Buat Permohonan                                                                                                    |
| 🖵 Sistem Informasi        | Anda Belum Mengajukan Permohonan                                                                                | E Contraction of the second second se |
| 🗍 Alumni 🗸 🗸              |                                                                                                    |                                                                                                    |
| > Kartu GAMA Co-Brand     |                                                                                                    |                                                                                                    |
| > Legalisasi              |                                                                                                    |                                                                                                    |
| Akademik >                |                                                                                                    |                                                                                                    |
| 嶜 Kemahasiswaan 🛛 >       |                                                                                                    |                                                                                                    |
| 🌣 Pengaturan >            |                                                                                                    |                                                                                                    |
| <b>*</b> KKN >            |                                                                                                    |                                                                                                    |
| UGM Residence             |                                                                                                    |                                                                                                    |
| 🗙 Ganti Group             |                                                                                                    | 7-29 DM                                                                                                    |
|                           |                                                                                                    | x <sup>R</sup> ∧ 😇 👯 7/6/2018 🖓                                                                                                    |

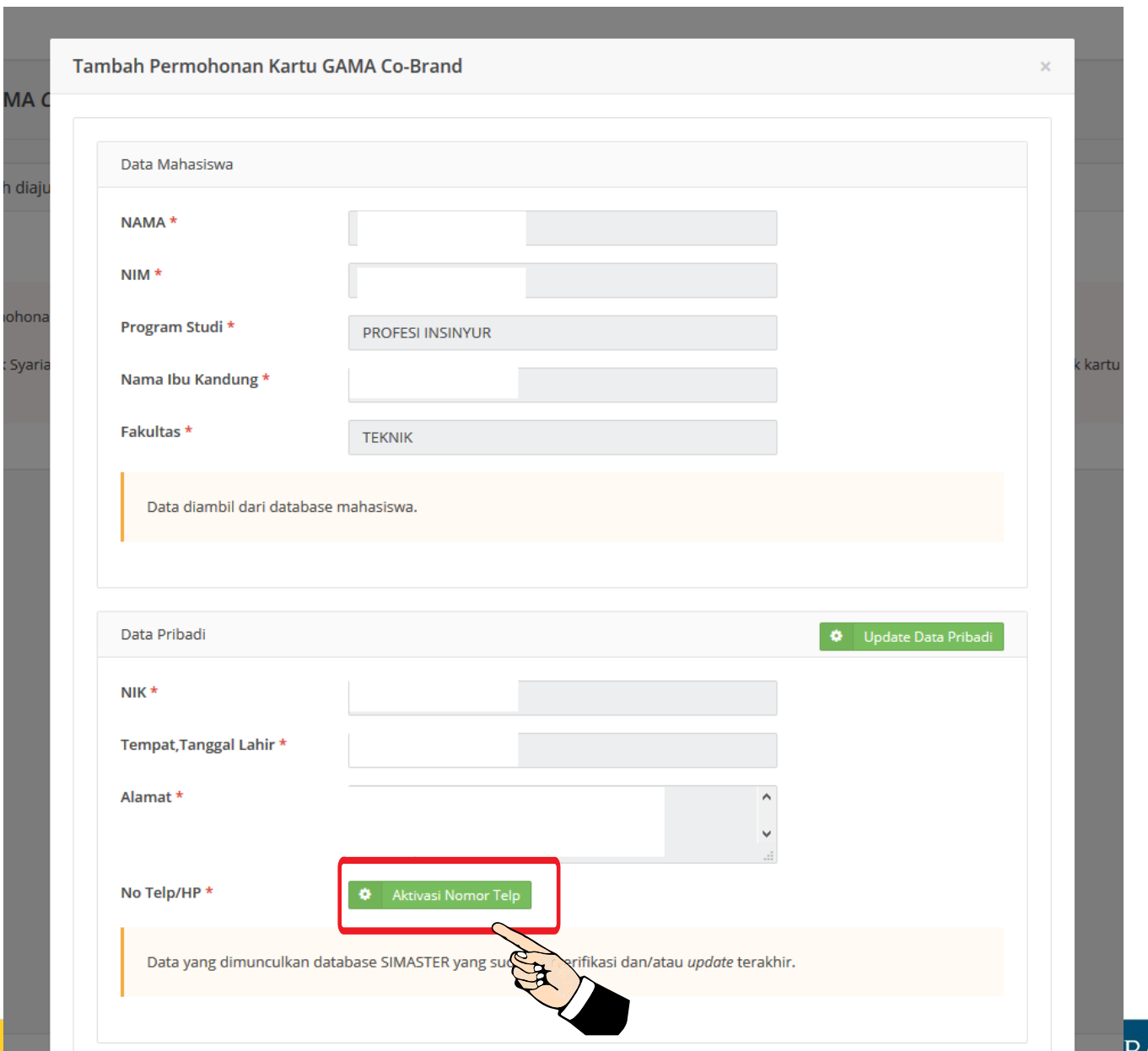

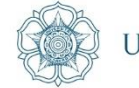

BALLY RESPECTED

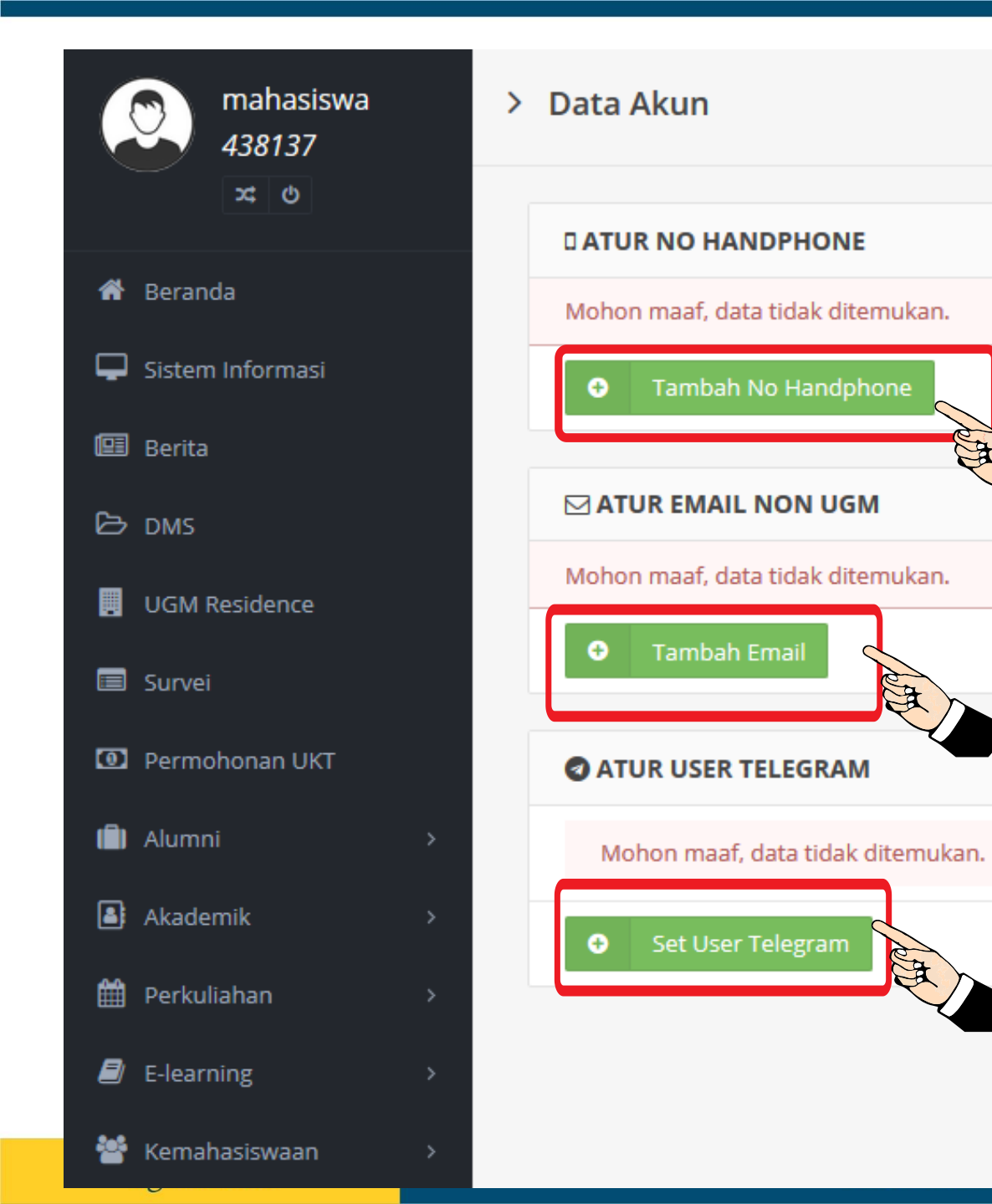

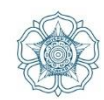

OOTED, GLOBALLY RESPECTED

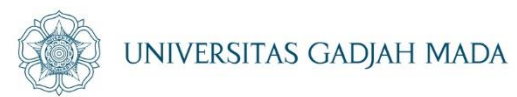

| (7) WhatsApp 🗙 🗙            | 圆 intan.supraba   SSO Statu 🗙 📉 Inbox (2,706) - intan.supra 🗙 💶 [MV] 씨스타(SISTAR) _ 4 🗙 🎯 SIMASTER.UGM: Permoha 🗙 💭 | θ – Φ ×                                                                                                    |
|-----------------------------|----------------------------------------------------------------------------------------------------|----------------------------------------------------------------------------------------------------|
| ← → C                       | ://simaster.ugm.ac.id/alumni/kagama/                                                                               | ¥ :                                                                                                    |
| ·≡ CER.UGM                  |                                                                                                    | Intan Supraba (mahasiswa)                                                                                                    |
| mahasiswa<br>421552         | Permohonan Kartu GAMA <i>Co-Brand</i>                                                                              |                                                                                                    |
| × O                         | Daftar Permohonan yang pernah diajukan                                                                             |                                                                                                    |
| 💩 Profil                    |                                                                                                    |                                                                                                    |
| Internet                    |                                                                                                    | Buat Permohonan                                                                                                    |
| Sistem Informasi            | Anda Belum Mengajukan Permohonan                                                                                   | E Contraction of the second second se |
| 💼 Alumni 🗸 🗸                |                                                                                                    |                                                                                                    |
| > Kartu GAMA Co-Brand       |                                                                                                    |                                                                                                    |
| > Legalisasi                |                                                                                                    |                                                                                                    |
| Akademik >                  |                                                                                                    |                                                                                                    |
| 曫 Kemahasiswaan 🔷           |                                                                                                    |                                                                                                    |
| 🌣 Pengaturan 🛛 👌            |                                                                                                    |                                                                                                    |
| * KKN >                     |                                                                                                    |                                                                                                    |
| UGM Residence               |                                                                                                    |                                                                                                    |
| 🗯 Ganti Group               |                                                                                                    | 7-20 DM                                                                                                    |
| ⊕ Type here to search     ■ |                                                                                                    | x <sup>R</sup> ∧ 🙂 🕸 7/6/2018 🖓                                                                                                    |

| Tamb | oah Permohonan Kartu GA      | MA Co-Brand                                                              | ×                   |       |                         |
|------|------------------------------|--------------------------------------------------------------------------|---------------------|-------|-------------------------|
|      |                              |                                                                          |                     | E B   | UNIVERSITAS GADJAH MADA |
|      | Data Mahasiswa               |                                                                          |                     | - • - |                         |
|      | NAMA *                       |                                                                          |                     |       |                         |
|      | NIM *                        |                                                                          |                     |       |                         |
|      | Program Studi *              | PROFESI INSINYUR                                                         |                     |       |                         |
|      | Nama Ibu Kandung *           |                                                                          |                     |       |                         |
|      | Fakultas *                   | ТЕКЛІК                                                                   |                     |       |                         |
|      | Data diambil dari database n | nahasiswa.                                                               |                     |       |                         |
|      |                              |                                                                          |                     |       |                         |
|      | Data Daiba di                |                                                                          |                     |       |                         |
|      | Data Pribadi                 |                                                                          | Opdate Data Pribadi |       |                         |
|      | NIK *                        |                                                                          |                     |       |                         |
|      | Tempat,Tanggal Lahir *       |                                                                          |                     |       |                         |
|      | Alamat *                     | <b>`</b>                                                                 |                     |       |                         |
|      | No Telp/HP *                 |                                                                          |                     |       |                         |
|      | Data yang dimunculkan data   | base SIMASTER yang sudah terverifikasi dan/atau <i>updat</i> e terakhir. |                     |       |                         |
|      |                              |                                                                          |                     |       |                         |
|      |                              |                                                                          |                     |       |                         |
|      |                              |                                                                          | ► Selanjutnya       | ]     |                         |
|      | ugm.ac.id                    |                                                                          | LOCALLY RC          | 77. G | LOBALLY RESPECTED       |

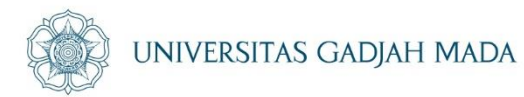

| Tambah Permohonan Kartı                              | u GAMA Co-Brand |               |
|------------------------------------------------------|-----------------|---------------|
| Apakah Sudah Punya Kartu<br>Gama <i>Co-Brand</i> ? * | Ya 💽 Tidak      |               |
| <ul> <li>Kembali</li> </ul>                          |                 | ► Selanjutnya |
|                                                      |                 |               |

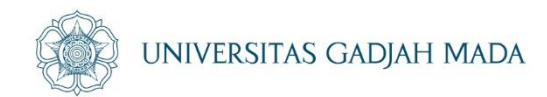

| Tambah Permohonan Kartu GAMA Co-Brand                 |               | × |
|-------------------------------------------------------|---------------|---|
| Apakah Anda Wisuda/Pelantikan/Ujian Terbuka(S3)?<br>* | Ya<br>Tidak   |   |
| <ul> <li>Kembali</li> </ul>                           | ► Selanjutnya |   |

| Н | MA | DA |
|---|----|----|
|---|----|----|

×

| -<br>-                                                                        | · ····································                                                                                                    |                                       |         |
|-------------------------------------------------------------------------------|----------------------------------------------------------------------------------------------------|---------------------------------------|---------|
| k*                                                                            | Nama Bank                                                                                                    | •                                     |         |
| tor Cabang *                                                                  |                                                                                                    |                                       | -       |
|                                                                               | BANK NEGARA INDONESIA 46 (BNI)                                                                                                    |                                       |         |
| <ul> <li>Kembali</li> </ul>                                                   | BANK MANDIRI (BM)                                                                                                    | ► Selar                               | njutnya |
|                                                                               | BANK RAKYAT INDONESIA (BRI)                                                                                                    |                                       |         |
|                                                                               | BANK TABUNGAN NEGARA (BTN)                                                                                                    |                                       |         |
|                                                                               |                                                                                                    |                                       |         |
| Jenis Pembuatan Kartu Gama                                                    | Rekening Baru                                                                                                    |                                       |         |
| Jenis Pembuatan Kartu Gama<br>Co-Brand?*                                      | <ul> <li>Rekening Baru</li> <li>Rekening Lama</li> </ul>                                                                                          |                                       |         |
| Jenis Pembuatan Kartu Gama<br><i>Co-Brand</i> ? <b>*</b><br>Bank <b>*</b>     | <ul> <li>Rekening Baru</li> <li>Rekening Lama</li> <li>BANK NEGARA INDONESIA 46 (BNI)</li> </ul>                                                  | × -                                   |         |
| Jenis Pembuatan Kartu Gama<br><i>Co-Brand</i> ?*<br>Bank *<br>Kantor Cabang * | <ul> <li>Rekening Baru</li> <li>Rekening Lama</li> <li>BANK NEGARA INDONESIA 46 (BNI)</li> <li>PASCA SARJANA UGM d/h PASCA SARJANA UGN</li> </ul> | × -<br>I (JL. TEKNIKA UTARA, YOGYAKAR | TA) × · |

## LOCALLY ROOTED, GLOBALLY RESPECTED

#### **BENEFIT KARTU GOLD**

| NO | KETERANGAN                          | SPESIFIKASI      |
|----|-------------------------------------|------------------|
| 1  | Maksimal tarik tunai/hari           | Rp10.000.000,00  |
| 2  | Maksimal transaksi belanja/hari     | Rp 50.000.000,00 |
| 3  | Maksimal transfer antar BNI/hari    | Rp100.000.000,00 |
| 4  | Maksimal transfer ke bank lain/hari | Rp15.000.000,00  |

Apakah Anda ingin memberikan Donasi ?\*

Donasi yang Anda berikan akan disalurkan untuk mendukung kegiatan mahasiswa.

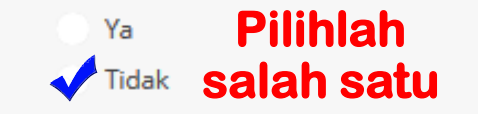

Apabila dalam jangka waktu tiga (3) bulan kartu tidak diambil di bank terpilih, maka akan dikenakan biaya pembuatan kartu sebesar Rp 12.500,00.

Saya Menyetujui Persyaratan dan Ketentuan Pembuatan Kartu GAMA Co-Brand

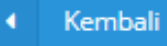

ugm.ac.id

Simpan

**IADA** 

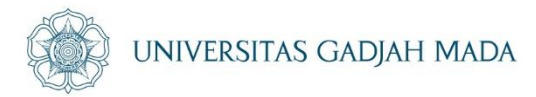

# Selamat Mencoba

# Apabila Ada kesulitan bisa menghubungi Admin PSPPI FT UGM Arif Dwi P WA 082143012404

LOCALLY ROOTED, GLOBALLY RESPECTED

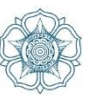

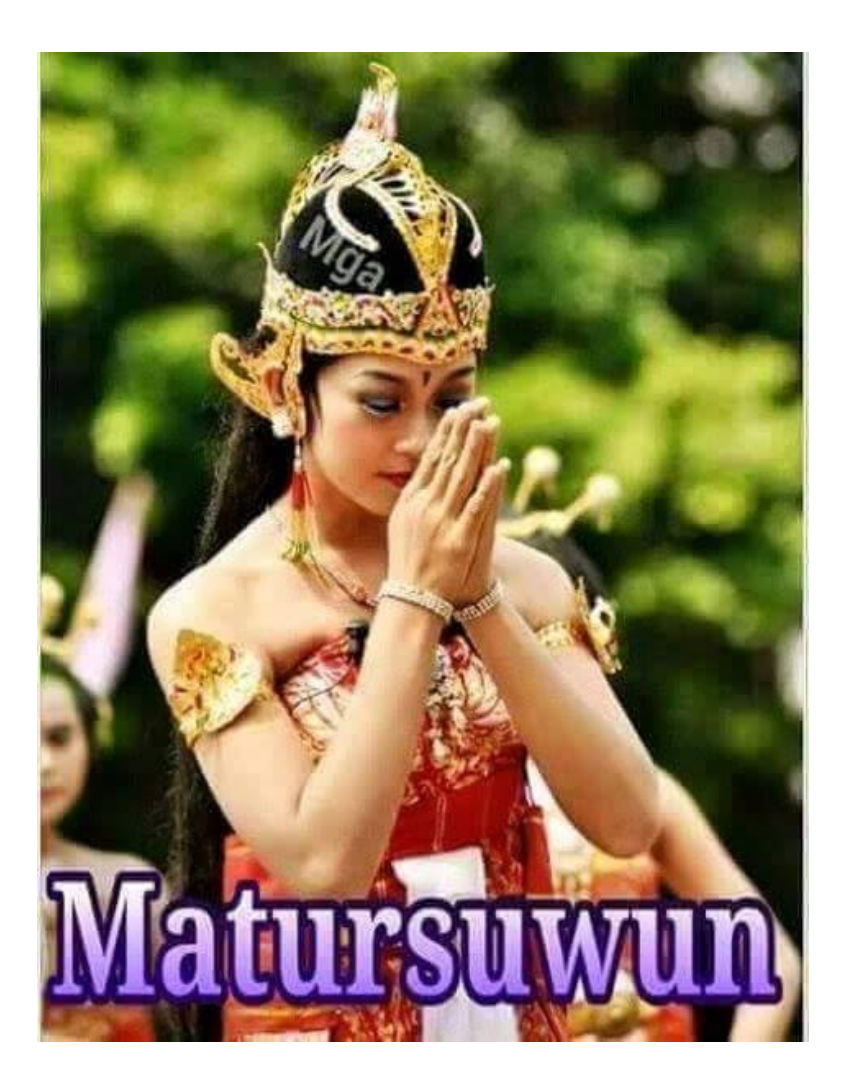

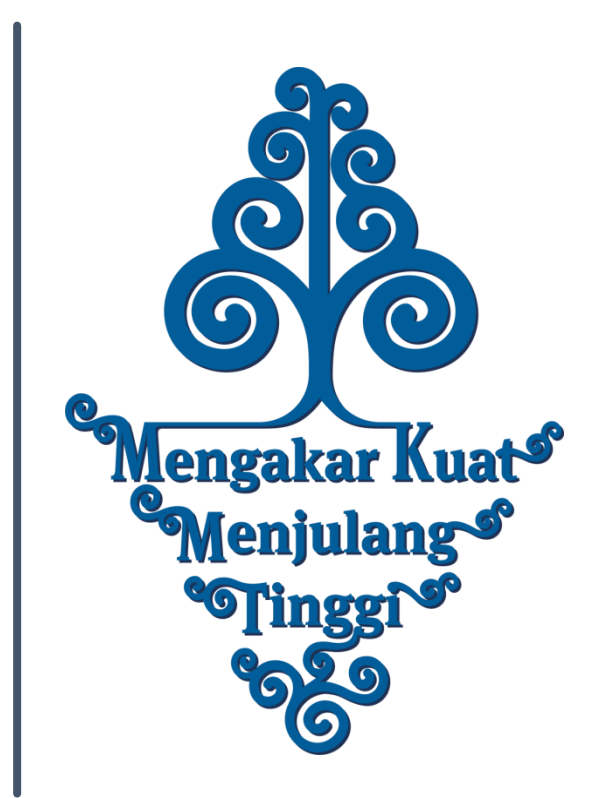